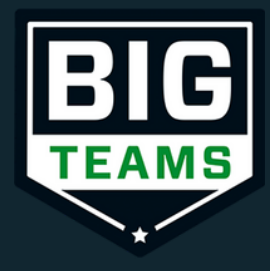

# Sports Registration: Getting Started (Parent Guide)

Self Help

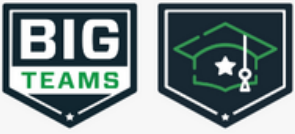

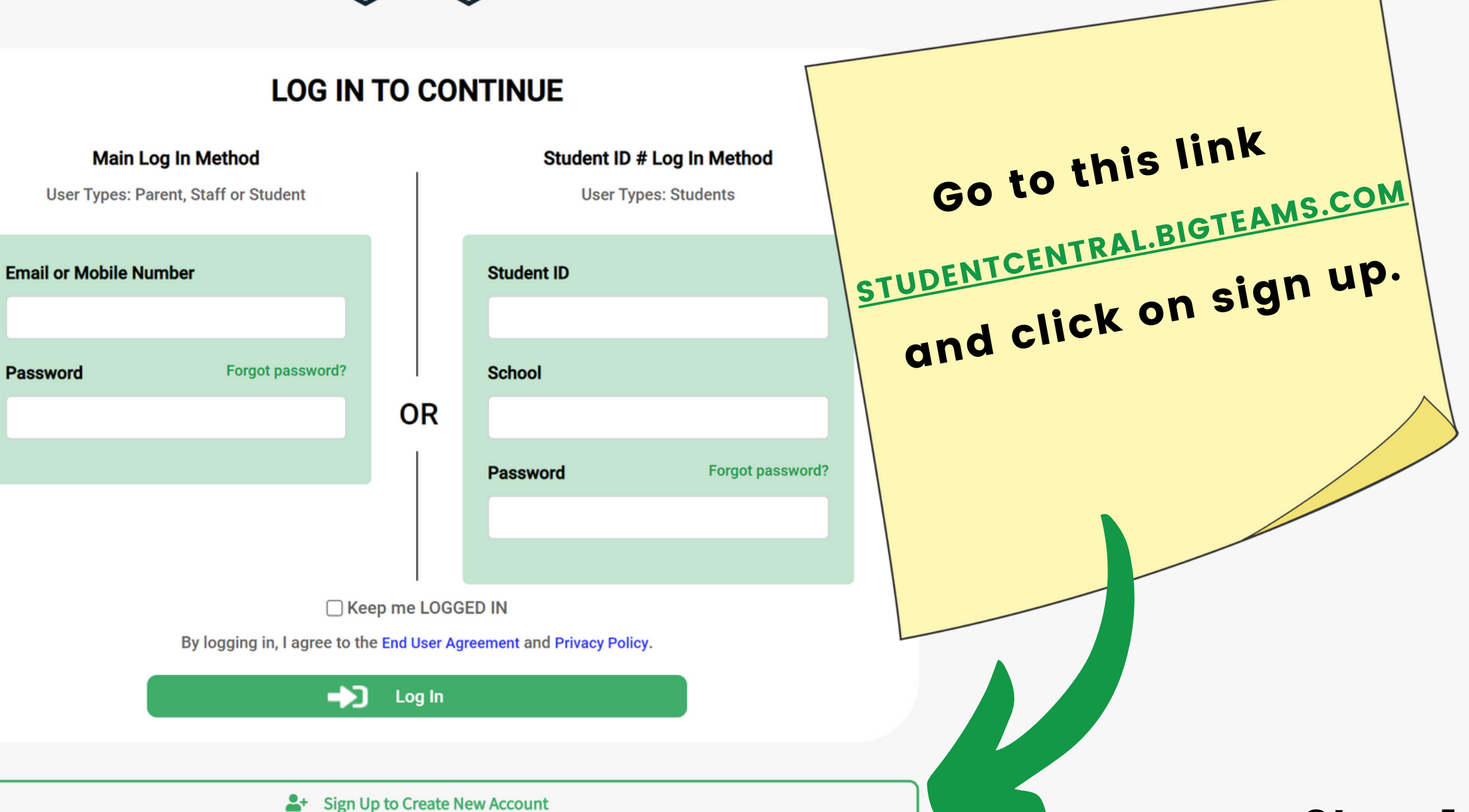

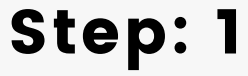

|                     | Step 1 Who is this account being created for?                                      | Οþ                                                                                                    |
|---------------------|------------------------------------------------------------------------------------|----------------------------------------------------------------------------------------------------|
|                     | <ul> <li>A student</li> <li>A parent</li> <li>A staff or faculty member</li> </ul> | 1/7<br>Parent/Guardian &<br><u>SEPARATE</u> account                                                          |
|                     | Step 2 Provide some details about yourself.                                        | <ul> <li>Parent/Guardian</li> <li>Check Parent</li> <li>You need to a yourself to coord of forms.</li> </ul> |
| Choose 'A parent'   |                                                                                    | <u>Students</u> :<br>• Check Studer                                                                          |
| when creating the   | Last Name                                                                          | Staff:<br>• Check Staff                                                                                      |
| account and fills   |                                                                                    | Note: Parent and stu                                                                                         |
| your info. They     | Gender                                                                             | after each account ha                                                                                        |
| click 'Sign up"     | <ul> <li>Female</li> </ul>                                                         | Create an account                                                                                            |
|                     | Birthday                                                                           |                                                                                                    |
| *Note that students | Month ~ Day ~ Year ~                                                               |                                                                                                    |
| and parents must    |                                                                                    |                                                                                                    |

Step 3 What credentials will be used for signing in? You may use either an email address or mobile number.

**Email or Mobile Number** 

have separate

accounts.

& Students <u>MUST</u> have s.

make an account for omplete your portion

Ident accounts are linked as been set up.

Next  $\rightarrow$ 

## Step: 2

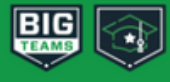

### Dashboard

🤰 🛛 Forms

Message Center

😟 My Profile

Account

**Emergency Contact** 

Linked Accounts

Notifications

Password

**Profile Picture** 

Deactivate Account

## Support

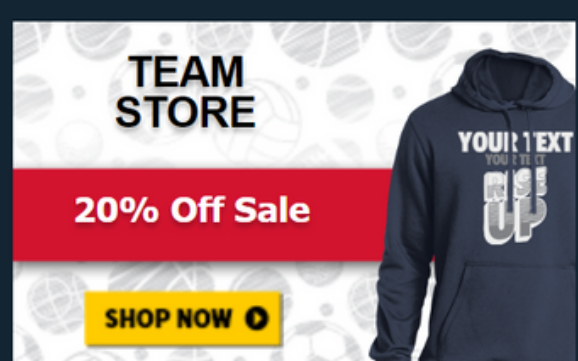

## Account Linking

Students and parents must have separate accounts for electronically signing the documents necessary for participation in sports. Enter your Student's mobile phone number or email address and we'll send them an invitation to link accounts.

### My child is under the age of 13

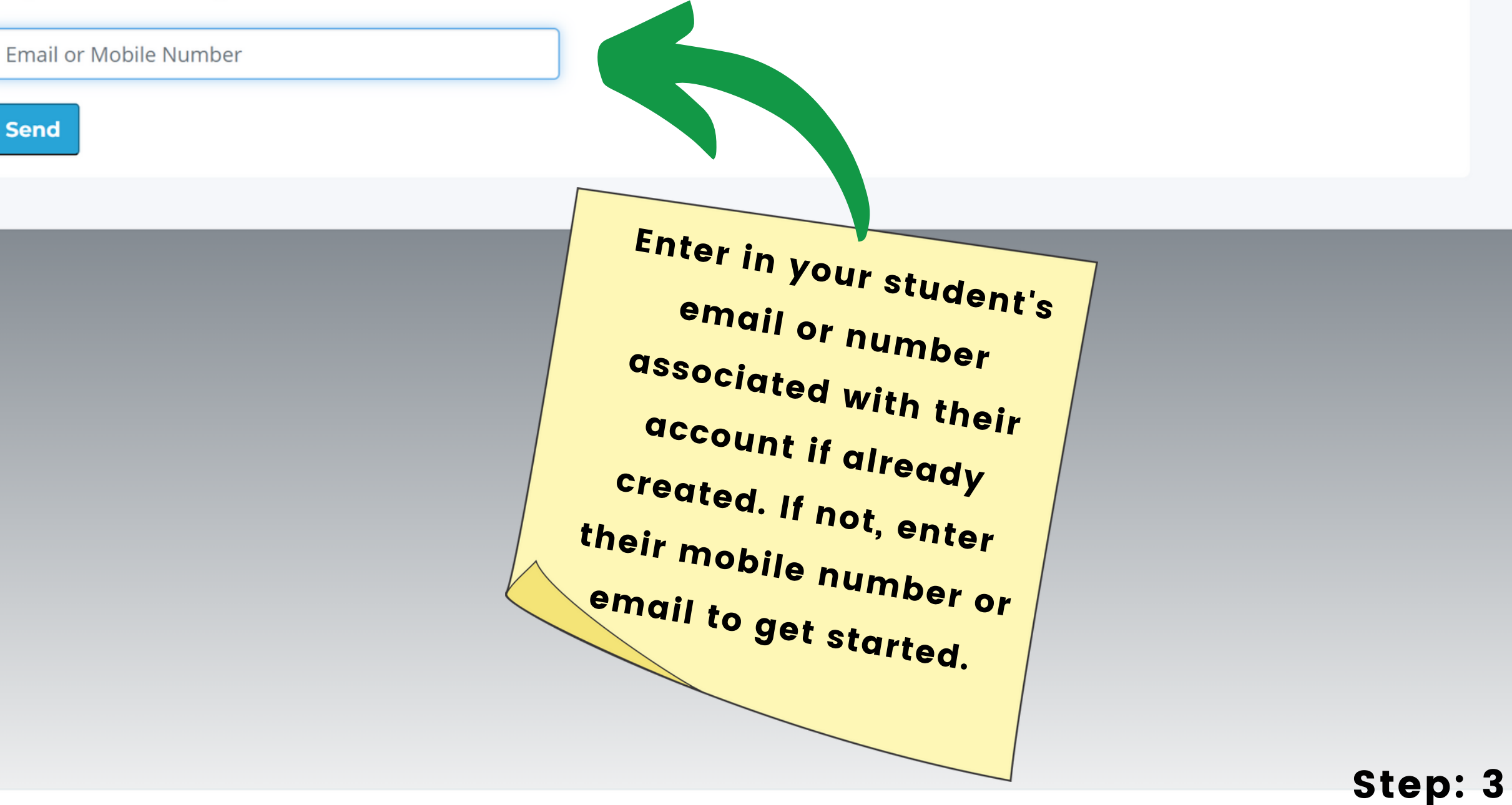

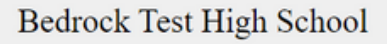

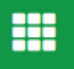

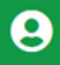

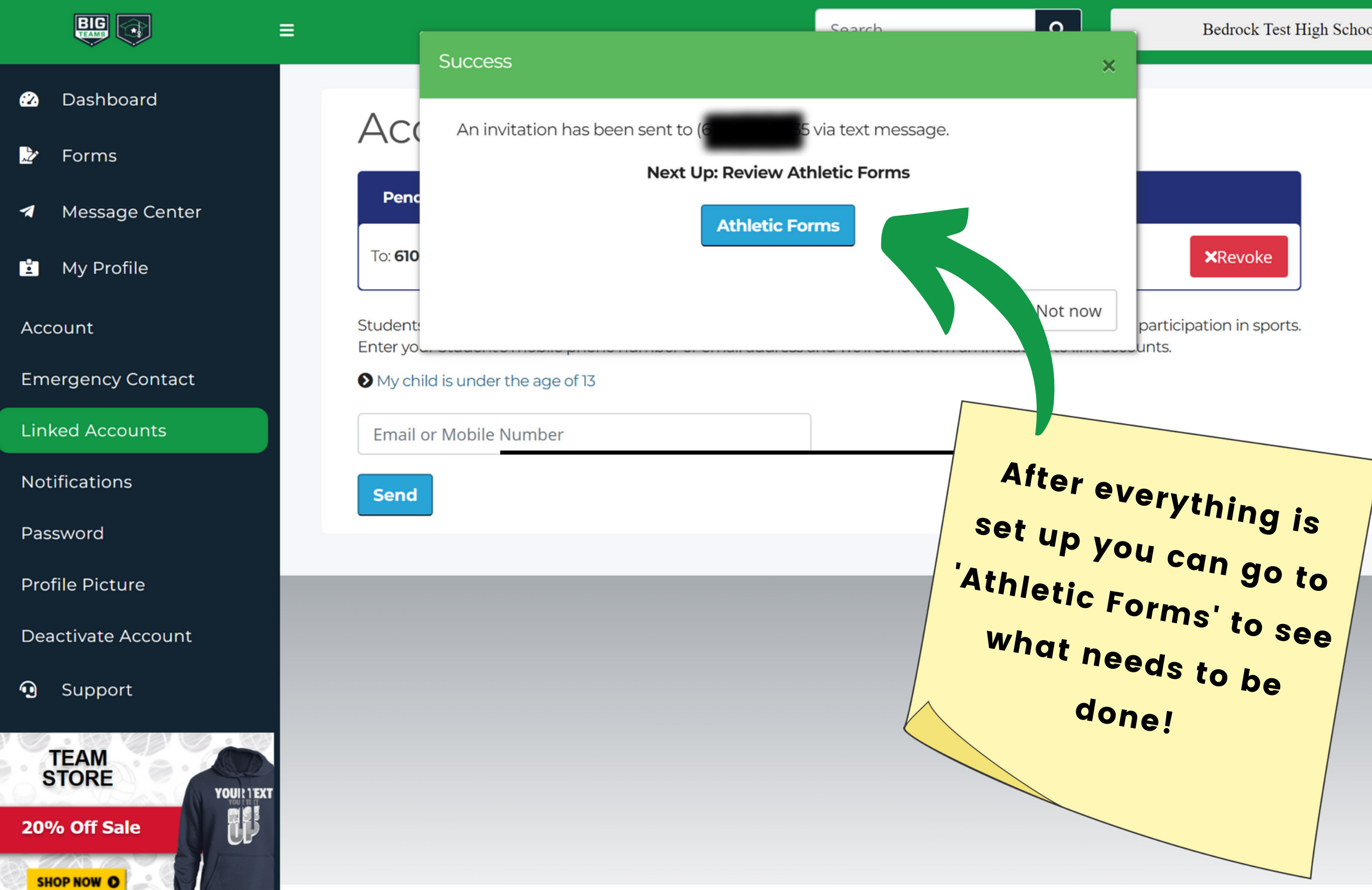

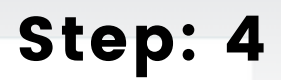

Θ